## Web registration entry sample (for PE Exam)

Notes

1) Be sure to use English keybord.

2) Fill in all necessary items and make sure there are no blanks.

3) If there is a mistake in entry, you will not be able to correct it yourself after registration, so please fill in carefully so that there is no mistake.

After completing the basic registration and clicking on Exam, the screen below is displayed. Select "Principle and Practice of Engineering", select the special field from the next screen and click.

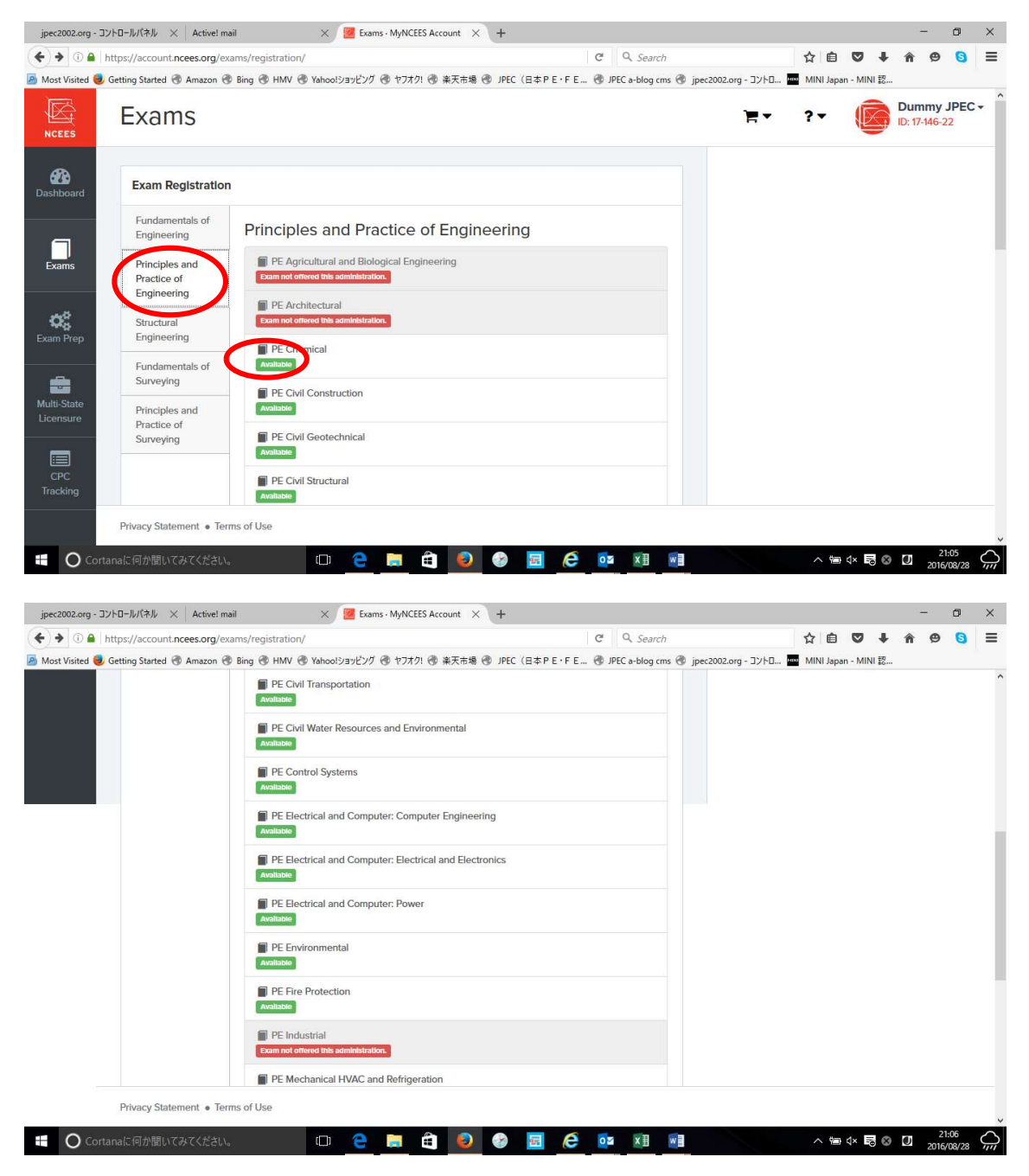

| ♦ ④ ▲ https://account.ncees.org/exams           | /registration/                                                                    | C Q Search                                    | ☆自            | ☑ ↓         | Â | ø | 6 | ≡ |
|-------------------------------------------------|-----------------------------------------------------------------------------------|-----------------------------------------------|---------------|-------------|---|---|---|---|
| 🗿 Most Visited 🥮 Getting Started 🛞 Amazon 🛞 Bir | g 🖲 HMV 🖲 Yahoo!ショッピング 💿 ヤフオク! 🛞 楽天市場 🕙 JPEC                                      | (日本PE・FE 🛞 JPEC a-blog cms 🛞 jpec2002.org - 🗆 | レトロ MINI Japa | in - MINI 認 |   |   |   |   |
|                                                 | Exam not offered this administration.                                             |                                               |               |             |   |   |   |   |
|                                                 | Available                                                                         |                                               |               |             |   |   |   |   |
|                                                 | PE Mechanical Mechanical Systems and Materials                                    |                                               |               |             |   |   |   |   |
|                                                 | PE Mechanical Thermal and Fluids Systems Available                                |                                               |               |             |   |   |   |   |
|                                                 | PE Metallurgical and Materials<br>Available                                       |                                               |               |             |   |   |   |   |
|                                                 | PE Mining and Mineral Processing                                                  |                                               |               |             |   |   |   |   |
|                                                 | PE Naval Architecture/Marine Engineering<br>Exam not offered this administration. |                                               |               |             |   |   |   |   |
|                                                 | PE Nuclear<br>Available                                                           |                                               |               |             |   |   |   |   |
|                                                 | PE Petroleum<br>Available                                                         |                                               |               |             |   |   |   |   |
|                                                 | PE Software Engineering<br>Exam not offered this administration.                  |                                               |               |             |   |   |   |   |
| Privacy Statement • Terms                       | fUse                                                                              |                                               |               |             |   |   |   |   |

Select JPEC as the test board, select Tokyo Area as the test site, click Continue.

| jpec2002.org - コントロールパネル ×           | Active! mail 🛛 🛛 🖉 🛙                                                                                                    | <ul> <li>C Search</li> <li>E I JPEC a-blog cms I jpec2002.org - 17/bL.</li> <li>MINI Japan - MINI E</li> <li>I I I I I I I I I I I I I I I I I I I</li></ul> |                                             |                                           |                                                                  |                                          |  |  |  |  |
|--------------------------------------|----------------------------------------------------------------------------------------------------|----------------------------------------------------------------------------------------------------|---------------------------------------------|-------------------------------------------|------------------------------------------------------------------|------------------------------------------|--|--|--|--|
| ( Inters://account.ncees.or          | Starg-20/10-b/(1%) A taked mail     In https://account.ncees.org/exam/registration/select/paper-pe-chemical-chemical     Value 4 Cating 8 taked 7     A there appears to be something wrong with your registration information. Try again.     Image: Province and the selection     Image: Province and the selection     Image: Province and the selection     Image: Province and the selection     Image: Province and the selection     Image: Province and the selection     Image: Province and the selection     Image: Province and the selection     Image: Province and the selection     Image: Province and the selection     Image: Province and the selection     Image: Province and the selection     Image: Province and the selection     Image: Province and the selection                                                                                                    |                                                                                                    |                                             |                                           |                                                                  |                                          |  |  |  |  |
| 📓 Most Visited 🥑 Getting Started 🛞 A | W(秋) × Activet mail × ● Board and site selection - 、 × +<br>count.ncees.org/exams/registration/select/paper-pe-chemical-chemical C へ Sea<br>g Started ● Amazon ● Bing ● HMV ● Yahoo!237ピング ● ヤフオク! ● 単天市場 ● JPEC (日本P E・F E ● JPEC a-blog<br>Exams<br>▲ There appears to be something wrong with your registration information. Try again<br>Exam Registration > Board and site selection<br>Exam<br>PE Chemical<br>Board<br>JPEC<br>Exam Location<br>Tokyo Are<br>Continue                                                                                                    | 日本PE・FE 🛞 JPEC a-blog cms 🤅                                                                                                    | 🛞 jpec2002.org - コントロ 🏧 MINI Japan - MINI 認 |                                           |                                                                  |                                          |  |  |  |  |
| NCEES Exams                          | MY(特) X Activel mail X @ Board and site selection X 中<br>count.ncees.org/exams/registration/select/paper-pe-chemical-chemical C O Search<br>ig Started @ Amazon @ Bing @ HMV @ Yahoo!/237ピング @ ヤフオク! @ 非天市場 @ JPEC (日本P E - F E @ JPEC a-blog cms @<br>Exams<br>A There appears to be something wrong with your registration information. Try again. ×<br>Exam Registration > Board and site selection<br>Exam<br>PE Chemical<br>Board<br>JPEC<br>Exam Location<br>Tokyo Arg<br>wary Statement • Terms of Use                                                                                                    |                                                                                                    | ?• 🜘                                        | Dummy JPEC -<br>ID: 17-146-22             |                                                                  |                                          |  |  |  |  |
| Dashboard                            | (%) × Active mail     (%) × Active mail     (%) × Active mail <th>esired exam location</th>                                                                                                    | esired exam location                                                                                                    |                                             |                                           |                                                                  |                                          |  |  |  |  |
| Exam Regis                           | stration » Board and site selecti                                                                                                    | on                                                                                                    |                                             | Eligibility to sit for<br>determined by e | own lists.<br>or an NCEES exam varie<br>each state licensing boa | es by state and is<br>ird. Examinees can |  |  |  |  |
| Exam                                 |                                                                                                    |                                                                                                    |                                             | review the requi                          | irements, policies, and p<br>board.                              | procedures of their                      |  |  |  |  |
| Exam Prep De Chemical                | Witk × Active I mail * Board and site selection × +   countinceessorg/exams/registration/select/paper-pe-chemical-chemical countinceessorg/exams/registration/select/paper-pe-chemical-chemical countinceessorg/exams/registration/select/paper-pe-chemical-chemical countinceessorg/exams/registration/select/paper-pe-chemical-chemical countinceessorg/exams/registration/select/paper-pe-chemical-chemical countinceessorg/exams/registration/select/paper-pe-chemical-chemical countinceessorg/exams/registration/select/paper-pe-chemical-chemical countinceessorg/exams/registration/select/paper-pe-chemical-chemical countinceessorg/exams/registration/select/paper-pe-chemical-chemical countinceessorg/exams/registration/select/paper-pe-chemical-chemical countinceessorg/exams/registration/select/paper-pe-chemical-chemical countinceessorg/exams/registration/select/paper-pe-chemical-chemical countinceessorg/exams/registration/select/paper-pe-chemical-chemical countinceessorg/exams/registration/select/paper-pe-chemical-chemical countinceessorg/exams/registration information. Try again. * Help Select quor state licensing board and desired exam location from the drop-down lists. Exams board and site selection Exam location for an NCEES coam varies by state and is determined by each state licensing board. Exams board picc Exam location for an or cells coam varies by state and is determined by each state licensing board. evident the requirements, policies, and procedures of their state licensing board. review the requirements, policies, and procedures of their state licensing board. review the requirements was used to be added to be added to be added to be added to be added to be added to be added to be added to be added to be added to be added to be added to be added to be added to be added to be added to be adde |                                                                                                    |                                             |                                           |                                                                  |                                          |  |  |  |  |
| Multi-State<br>Licensure<br>Continue | n<br>                                                                                                    |                                                                                                    | <u> </u>                                    |                                           |                                                                  |                                          |  |  |  |  |
| CPC<br>Tracking                      | nt • Terms of Use                                                                                                    |                                                                                                    |                                             |                                           |                                                                  |                                          |  |  |  |  |
| Cortanaに何か聞いてみて                      | てください。 🕕 🤅                                                                                                    | 📄 🛱 🧕 🌚                                                                                                    | 🖬 🙋 🔯 🕅                                     |                                           | ^ \end or the the the the the the the the the the                | 21:07<br>2016/08/28                      |  |  |  |  |

Click Acknowledge.

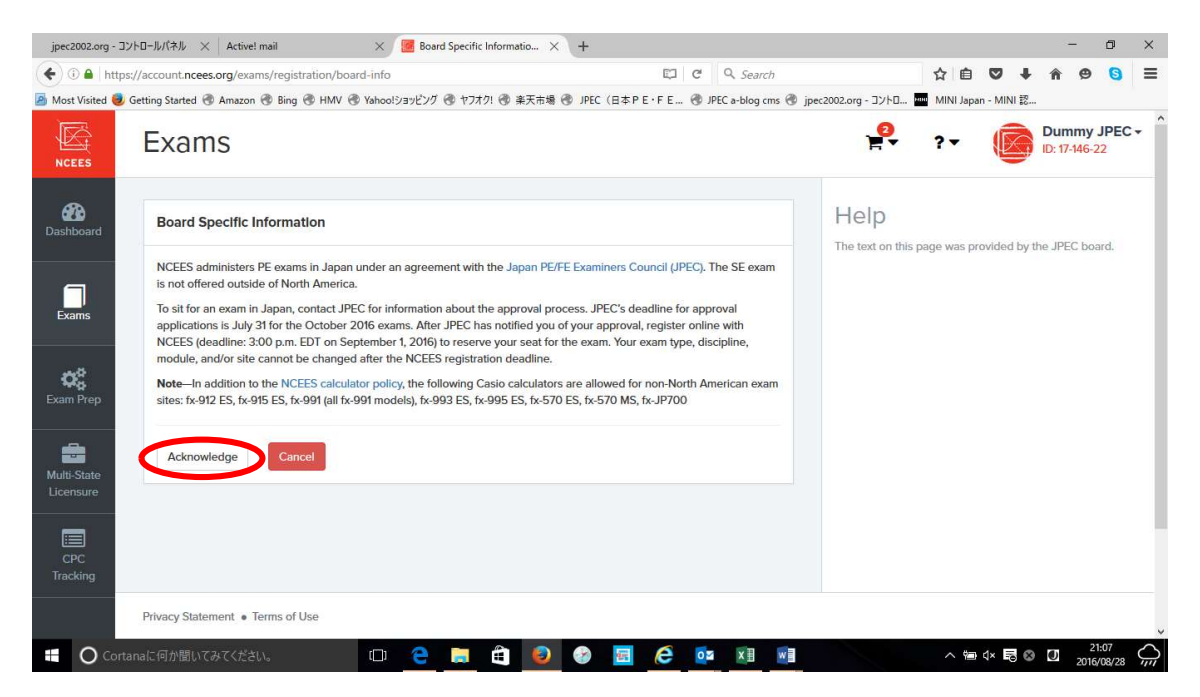

## Click on Agree.

| ) 🛈 🔒   https://         | /account.ncees.org/exams/registration/attest C Q Search                                                                                                    |                | 合自        | ₫ †        | î e                 | , 0    | = |
|--------------------------|----------------------------------------------------------------------------------------------------|----------------|-----------|------------|---------------------|--------|---|
| Most Visited 🥑 Ge        | rting Started 🖲 Amazon 🐵 Bing 🐵 HMV 🛞 Yahoo!ショッピング 🛞 ヤフオク! 🛞 楽天市場 🛞 JPEC(日本 P E・F E 🛞 JPEC a-blog cms 🕲 jpec20                                                                                                    | 102.org - コントロ | MINI Japa | n - MINI 認 | -                   |        |   |
|                          | Exams                                                                                                    | <b>9</b>       | ?•        |            | Dummy<br>ID: 17-146 | y JPEC | • |
| ashboard                 | Attestation                                                                                                    |                |           |            |                     |        |   |
|                          | By clicking "I agree" on this page, I am confirming that:                                                                                                    |                |           |            |                     |        |   |
| Exams                    | <ol> <li>I. Dummy JPEC, am the individual registering to take an NCEES examination;</li> <li>I agree to conduct transactions with NCEES by electronic means, including but not limited to the exam registration process;</li> </ol>                                                                                                    |                |           |            |                     |        |   |
| o;                       | 3. The information I have provided for this exam registration is truthful and accurate;     4. I have read the rules and policies set forth in the <i>NCEES Examinee Guide</i> ;     5. I agree to comply with, and to be bound by, all examinee rules and policies set forth in the <i>NCEES Examinee Guide</i>                                                                                                    |                |           |            |                     |        |   |
| xam Prep                 | and the requirements of the licensing board where I intend to pursue licensure;<br>6. In the event of any disputes relating to my registration to take an NCEES examination, the administration or scoring<br>of an NCEES examination, or the release of my results on an NCEES examination, I agree to the remedies and                                                                                                   |                |           |            |                     |        |   |
| Aulti-State<br>Licensure | dispute-resolution procedures set forth in the <i>NCEFS Examinee Guide</i> ; and<br>7. Passing this exam does not ensure that I will be certified as an engineer intern/surveyor intern or that I will be<br>licensed as an engineer/surveyor in any juriscriticton. To obtain certification or licensure, I must file an application<br>with an engineering/surveying licensing board and meet that board's requirements. |                |           |            |                     |        |   |
|                          | lagree Cancel                                                                                                    |                |           |            |                     |        |   |

The page of Special Accommodation is a page for preparing special facilities for people with handicapped etc. For the general public, select "No". If you chose "Yes" by any chance, you will be in the "Accommodation Hold" state because the facilities of people with handicapped are needed, registration will not proceed. Please note that in order to cancel this Hold, you need to contact NCEES via JPEC and make corrections from the US side.

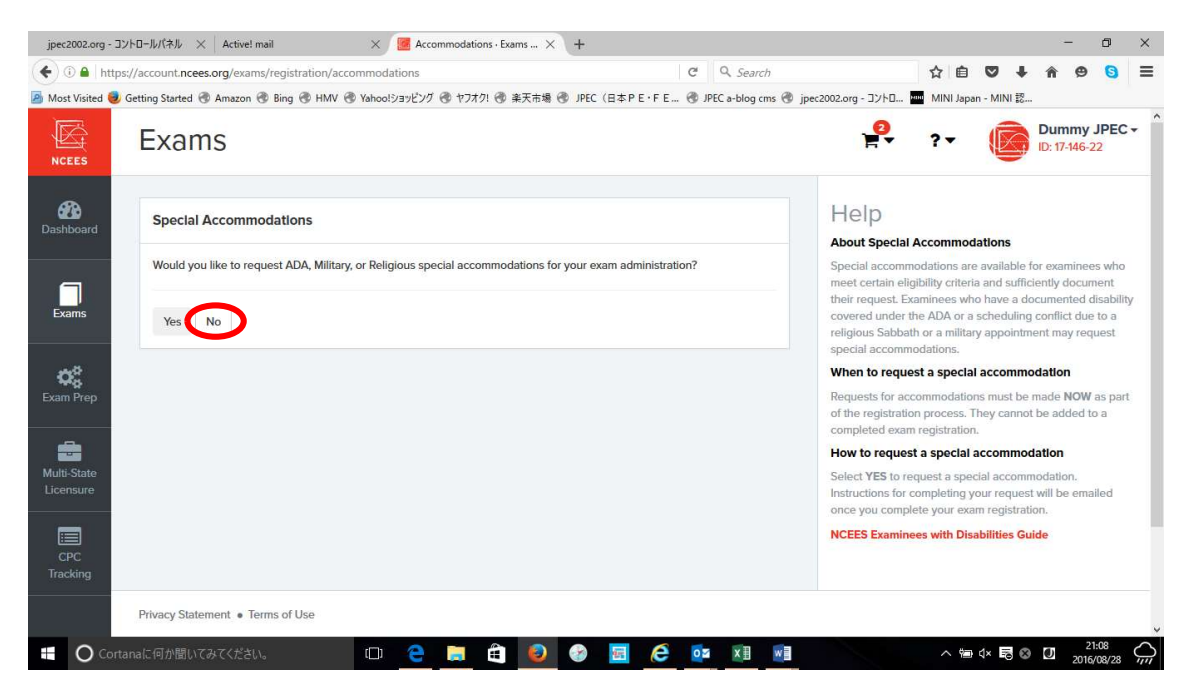

Since this page is the order page of the teaching material for the exam, you can purchase the necessary one in the cart.

If you do not need it please go to Continue.

| 🗲 🛈 🔒   https:/                       | /account. <b>ncees.org</b> /exams/registration/exam-prep C Q Search                                     |                                                                                                    | ☆ 自                                                                                           | ♥ ↓                                                                     | 9                                                                 | 9                                                    | =         |
|---------------------------------------|----------------------------------------------------------------------------------------------------|----------------------------------------------------------------------------------------------------|-----------------------------------------------------------------------------------------------|-------------------------------------------------------------------------|-------------------------------------------------------------------|------------------------------------------------------|-----------|
| 🙆 Most Visited 🧶 G                    | tting Started 🐨 Amazon 🐨 Bing 🐨 HMV 🐨 Yahoo!ショッピング 🐨 ヤフオク! 🐨 楽天市場 👁 JPEC(日本 P E・F E 🛞 JPEC a-blog cms 🖗 | ) jpec2002.org - コントロ                                                                              | MINI Japan                                                                                    | - MINI 認                                                                |                                                                   |                                                      |           |
|                                       | Exams                                                                                                   | 2                                                                                                  | ?•                                                                                            |                                                                         | Dumm<br>ID: 17-146                                                | y JPEC                                               | :•        |
| Dashboard                             | Shop discounted exam preparation materials                                                              | NCEES<br>Materia                                                                                   | Exam<br>Is                                                                                    | Prep                                                                    | arati                                                             | on                                                   |           |
| Exams                                 | Continue                                                                                                | Do you know w<br>readiness by te<br>exam simulatio<br>preparation ma<br>registration.<br>• NCEES F | that you don't<br>sting your kno<br>n available. <b>Re</b><br>aterials when<br>Practice Exams | know? Eva<br>wledge wi<br>ceive a 10<br>purchased                       | luate your<br>th the mo<br>% discour<br>with an e                 | exam<br>st realisti<br>t on exa<br>xam               | ic<br>im  |
| Exam Prep<br>Multi-State<br>Licensure |                                                                                                    | solutions<br>simulate<br>difficulty<br>• NCEES F<br>material<br>Purchase<br>version                | from past exa<br>an exam's for<br>E Reference I<br>that can be us<br>a printed ver            | ims and ar<br>mat, style, a<br>landbook i<br>ed while ta<br>sion or dov | e designe<br>and level<br>s the only<br>iking the I<br>wnload a f | d to<br>of<br>Teference<br>E exam.<br>ree <b>PDF</b> | ce.       |
| CPC<br>Tracking                       |                                                                                                    | NCEES F<br>referenc<br>FS and F<br>for purch                                                       | S and PS Refe<br>e materials the<br>S exams. Print<br>ase. Downloa                            | erence Han<br>at can be u<br>ted version<br>d a free PE                 | idbooks a<br>sed while<br>is are not<br>)F version                | e the or<br>taking th<br>available<br>FS   PS.       | ily<br>ie |
|                                       | Privacy Statement • Terms of Use                                                                        |                                                                                                    |                                                                                               |                                                                         |                                                                   |                                                      |           |

Please check the confirmation screen and proceed to Continue to Checkout.

| https://a           | account.ncees.org/exams/registration                                                                                                    | /review                                 | G               | Q Search                 |                | ☆自       | ∞ +                   | <b>n</b> 9 | 9 | Ξ |
|---------------------|----------------------------------------------------------------------------------------------------|-----------------------------------------|-----------------|--------------------------|----------------|----------|-----------------------|------------|---|---|
| risited 🥑 Get       | tting Started 🛞 Amazon 🛞 Bing 🛞 H                                                                                                    | MV 🖑 Yahoo!ショッピング 🕙 ヤフオク! 🖑 楽天市場 🛞 JPEC | (日本 P E · F E 🛞 | JPEC a-blog cms 🛞 jpec2i | 002.org - コントロ | MINI Jap | an - MINI 認           |            |   |   |
| R<br>ts             | コード/代化 × Activel mail × ● Review - Exams - MyNCEE × +<br>account.nccess.org/exams/registration/review C Q. Search<br>thing Started ● Amazon ● Bing ● HMV ● Yahool5/39/E/グ ● ヤブオク! ● 単天市場 ● JPEC (日本 P E · F E ● JPEC a-blog cms ● jpec2002.org - 13<br>Exam PE Chemical<br>Board JPEC<br>Site Tokyo Area<br>Accommodations No accommodations selected<br>Add another exam Continue to checkout<br>Cancel |                                         |                 | . <mark>0</mark>         | ?-             |          | Dummy<br>ID: 17-146-; | JPEC<br>22 | • |   |
| <b>)</b><br>Dard    |                                                                                                    |                                         |                 |                          |                |          |                       |            |   |   |
|                     | Exam                                                                                                    | PE Chemical                             |                 |                          |                |          |                       |            |   |   |
| 15                  | Board                                                                                                    | JPEC                                    |                 |                          |                |          |                       |            |   |   |
|                     | Site                                                                                                    | Tokyo Area                              |                 |                          |                |          |                       |            |   |   |
| \$                  | Accommodations                                                                                                    | No accommodations selected              |                 |                          |                |          |                       |            |   |   |
| Prep<br>tate<br>ure | Add another exam                                                                                                    | e to checkout                           |                 |                          |                |          |                       |            |   |   |
|                     |                                                                                                    |                                         |                 |                          |                |          |                       |            |   |   |

Pay the exam fee of NCEES by credit card payment. Please fill in necessary information and make payment. The PE exam NCEES exam fee is \$ 350 (\$400 for CBT).

| <ul> <li>nups;</li> </ul> | //account.ncees.org/checkout/                                                       | ¢            | Q Search                                                                     | ☆■         | Q †         | <b>A</b> 9            | 6        |
|---------------------------|-------------------------------------------------------------------------------------|--------------|------------------------------------------------------------------------------|------------|-------------|-----------------------|----------|
| isited 🥑 G                | ietting Started 🖑 Amazon 🖑 Bing 👻 HMV 👻 Yahoo!ショッピング 👁 ヤフオク! 💮 楽天市場 🛞 JPEC (E       | 本PE・FE 🛞 JPI | EC a-blog cms 🛞 jpec2002.org - コントロ.                                         | MINI Jap   | an - MINI 認 |                       |          |
| r/1+4/ : <b>s</b>         | Checkout                                                                            |              | P.                                                                           | ?*         |             | Dummy<br>ID: 17-146-2 | JP<br>22 |
| ard                       | Order Information                                                                   | Cart         |                                                                              |            |             |                       |          |
|                           | Addresses and shipping information                                                  | Quantity     | Item                                                                         |            | Unit Price  | Prio                  | ce       |
| 5                         | Billing<br>Dummy JPEC<br>2.10.17                                                    | 1            | CBT - FE Chemical Exam<br>• Board: JPEC                                      |            | \$225.00    | \$225.0               | 00       |
|                           | Akasaka<br>Minato-ku, Tokyo                                                         | 1            | International CBT Fee                                                        |            | \$25.00     | \$25.0                | 00       |
| ep                        | Billing<br>Dummy JPEC<br>2-10-17<br>Akasaka<br>Minato-ku, Tokyo<br>1070052<br>Japan | 1            | Paper - PE Chemical Exam<br>• Board: JPEC<br>• Site: Tokyo University of Sci | ence (TUS) | \$250.00    | \$250.0               | )0       |
| te                        |                                                                                     | 1            | Administration Fee                                                           |            | \$100.00    | \$100.0               | 00       |
| <u>e</u>                  | Credit card information                                                             |              |                                                                              |            | Subtota     | \$600.0               | 00       |
| 1                         | Card Number                                                                         |              |                                                                              |            | Tota        | \$600.0               | 00       |